# 研究生离所线上审批微信小程序使用说明

## 1.1 登录

在微信里搜索"科学岛研学"微信小程序。

功能描述:

点击底部"我的"按钮,未登录跳转登录页面。

新用户默认账号为手机号,默认密码为身份证号码。

所有页面如果出现左上角 图标,点击该图标,直接返回首页。 权限范围:

所有系统用户

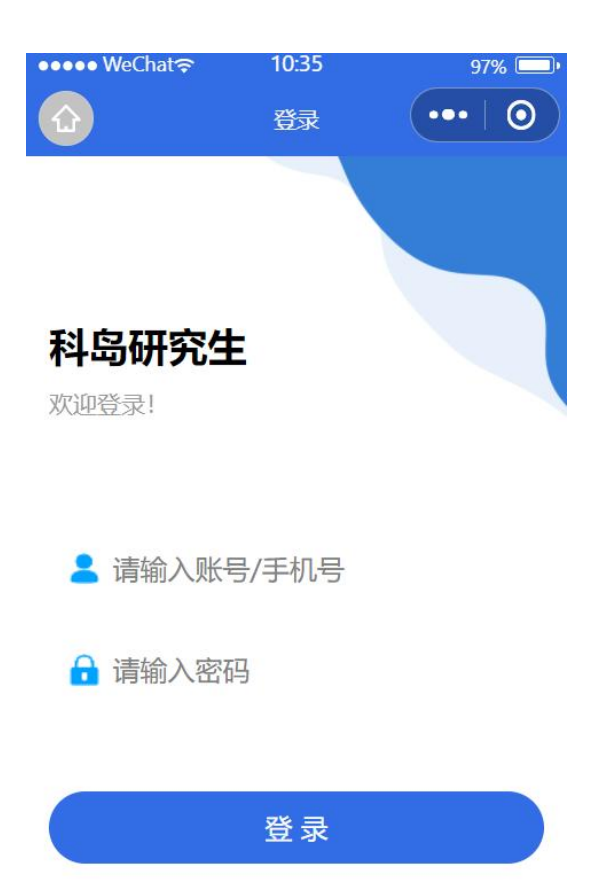

1.2 我的

功能描述:

本功能主要展示用户个人信息。

主要属性:账号、昵称,手机号,所属机构。

## 权限范围:

所有系统用户

| ●●●●● WeChat奈 | 10:15<br>个人中心 |      |
|---------------|---------------|------|
| 账号            |               |      |
| 姓名            |               | 1000 |
| 手机号           |               |      |
| 所在机构          |               | 安光所  |
|               | 退出容录          |      |

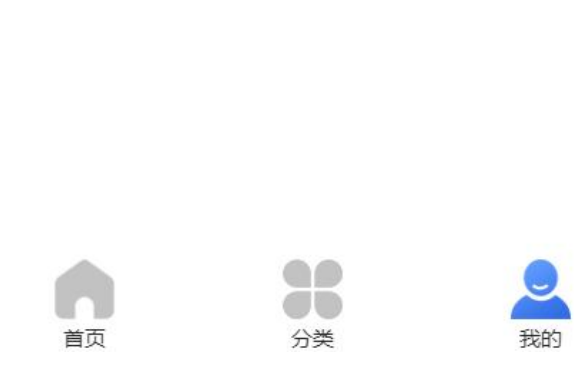

## 1.3 首页

## 功能描述:

首页主要展示当前时间、系统通知。

权限范围:

所有系统用户

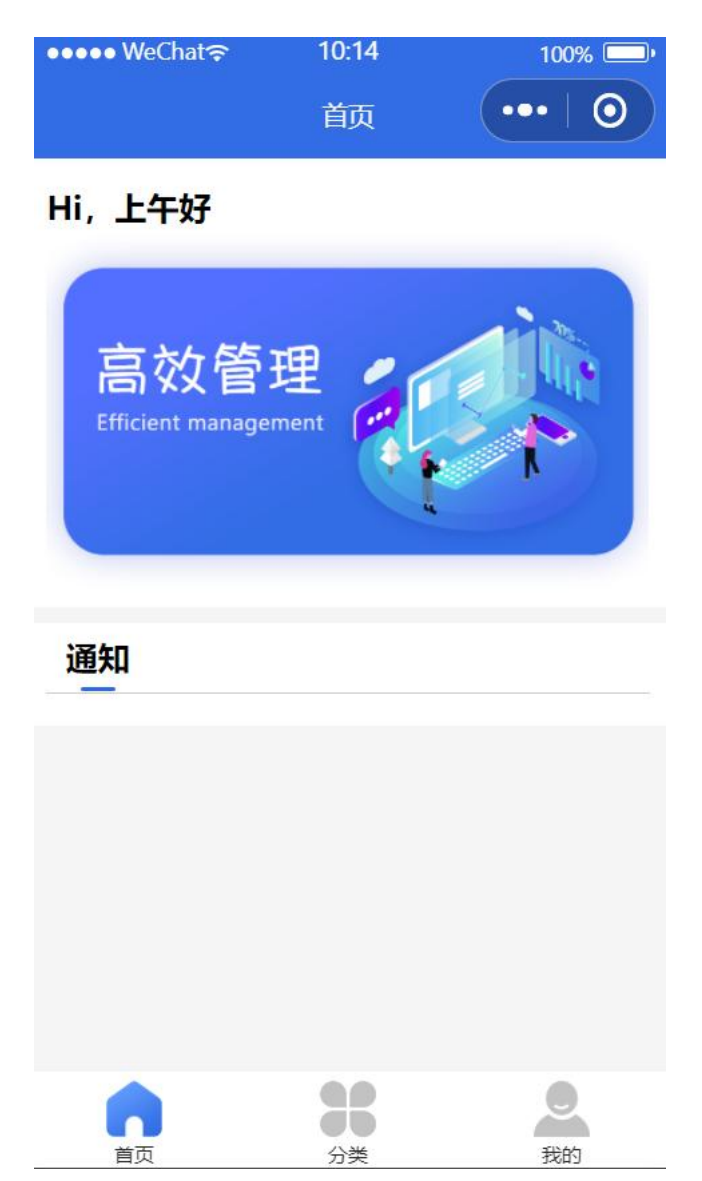

1.4 分类

功能描述:

分类主要展示各模块的入口列表。

所有模块:投票管理、宿舍评分、导师招生计划填报、毕业离校、公寓入住。 权限范围:

按用户类型显示不同模块入口列表。

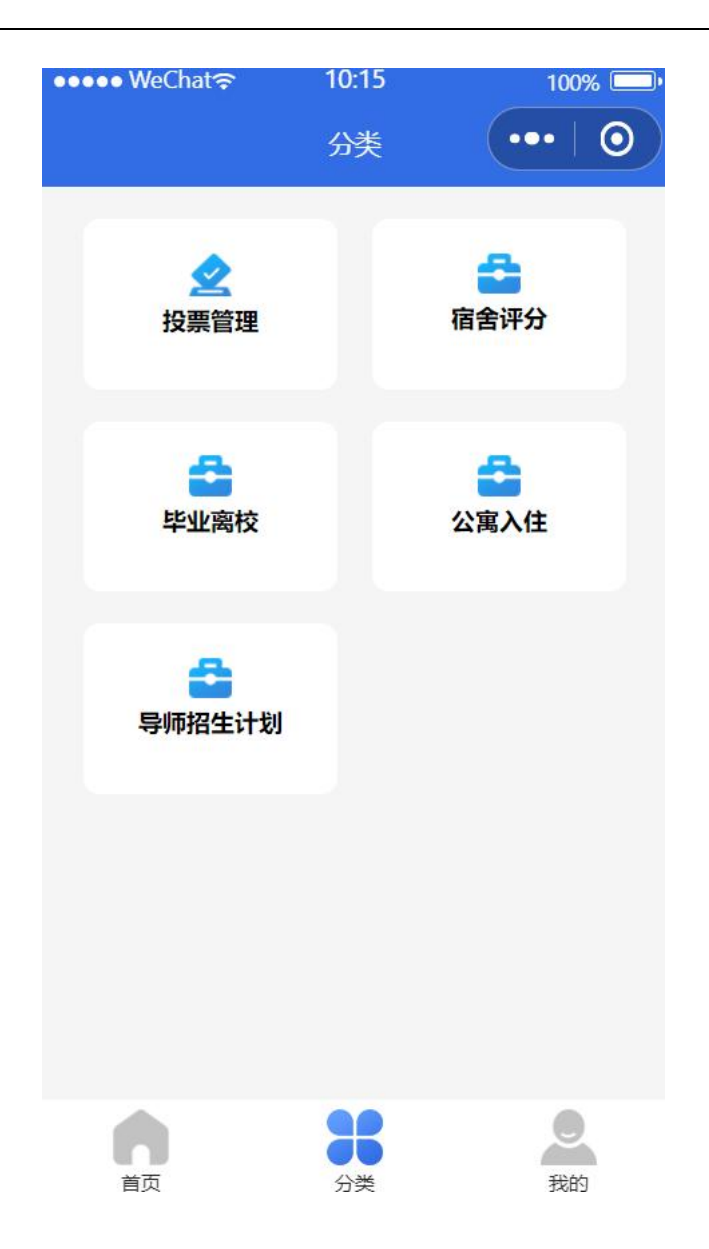

## 1.5 毕业离校(学生)

### 1.5.1 离所审批列表(学生)

功能描述:

学生点击"毕业离校"模块,显示学生所有的离所申请列表。

显示字段:学生姓名、联系电话、申请单位、申请时间、申请审批状态。 权限范围:

学生。

| ••••• WeChat |            | 04          | 99% 💷 י |
|--------------|------------|-------------|---------|
| <            | 离所         | 申请          | •••   0 |
| 全部           | 待审核        | 已审核         | 已完成     |
| 王辉           |            |             | 已完成     |
| 联系电话:        |            |             |         |
| 申请单位:        |            |             |         |
| 申请时间:        | 2023-12-13 | 3 15:20:33  |         |
|              | F          | <b>贬</b> 下载 | 查看      |

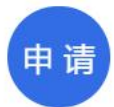

● 搜索

"全部"显示所有申请; "待审核"、"已审核"为审批人操作; "已完成" 显示所有己完成审批的申请。

● 删除

学生点击"删除"按钮,可以删除未审批完成的离所申请。

#### 1.5.2 离所审批申请(学生)

功能描述:

学生点击"申请"按钮,学生可以填写信息,然后点击"提交"按钮,提交申请。

默认显示字段:学生姓名、学号、科研单元、联系电话,其中联系电话可以

修改。

权限范围:

学生。

| ●●●●● WeChat夺 | 15:09     | 99% 💷 י |
|---------------|-----------|---------|
| <             | 离所申请      | •••   0 |
| 姓名            |           |         |
| 学号            |           |         |
| 科研单元          |           | 等离子体所   |
| 联系电话          |           |         |
| 就业单位名称        |           |         |
| 请详细填写就业单位     | 位名称 (或毕业去 | 向)。     |

#### 就业单位通信地址

请详细填写就业单位通信地址。

#### 就业单位邮政编码

请填写就业单位邮政编码。

就业单位联系电话

### 1.5.3 离所审批查看(学生)

功能描述:

学生点击"查看"按钮,上面显示学生的申请信息,后面显示这条申请的审 批流程及具体审批情况。

权限范围:

学生。

| ●●●●● WeChat 穼 | 15:10  | 99% 💷               | ●●●● WeChat 🖘            | 15:10                     | 99% 💷 י    |
|----------------|--------|---------------------|--------------------------|---------------------------|------------|
| <              | 离所申请详情 | •••   ••            | <                        | 离所申请详情                    | •••   0    |
| 姓名             |        |                     | 审批流程                     |                           |            |
| 学号             |        |                     | <ul> <li>申请人:</li> </ul> |                           | 已通过        |
| 科研单元           |        | 等离子体所               | 时间: 2023-12              | 2-13 15:20:33<br>关手续是否办完? |            |
| 联系电话           |        |                     | 审核人: 时间: 2023-12         | 2-13 15:39:07             | 已通过        |
| 就业单位名称         |        |                     | ● 等离子体所图书                | 馆阅览室资料等是                  | 否还清?       |
|                |        | 审核人:<br>时间: 2023-12 | 2-13 15:46:27            | 己通过                       |            |
|                |        |                     | ● 等离子体所知识                | 、产权档案等是否完                 | 成          |
| 就业单位通信地址       |        |                     | 审核人:<br>时间: 2023-12      | 2-13 15:47:57             | 已通过        |
|                |        |                     | ● 研究所综合办公                | 、室手续是否办完?                 |            |
|                |        |                     | 审核人:                     |                           | 已通过        |
| 就业单位邮政编码       |        |                     | 时间: 2023-12              | 2-13 15:48:39             |            |
|                |        |                     | ● 党组织关系转速                | 是否办完? (非党                 | 员无需办理)     |
|                |        |                     | 审核人:                     |                           | 已通过        |
|                |        |                     | 时间: 2023-12              | 2-13 15:49:22<br>设施是丕文今2  | 卫生목조灯뇌? 钥匙 |
| 就业单位联系电话       |        |                     | ● 是否归还?                  | 、                         | 上土定百九口:钥匙  |

### 1.5.4 离所审批预览(学生)

功能描述:

学生点击"查看"按钮,上面显示学生的申请信息,后面显示这条申请的审 批流程及具体审批情况。

权限范围:

学生。

点击"预览"按钮,学生可以在手机预览自己的离所申请PDF文件。

### 1.5.5 离所审批下载(学生)

功能描述:

学生点击"查看"按钮,上面显示学生的申请信息,后面显示这条申请的审

批流程及具体审批情况。

权限范围:

学生。

点击"下载"按钮,跳转页面显示离所申请PDF的下载链接,学生可以复制链接到浏览器打开下载,或者到电脑端在浏览器下载。

| 15:14 | 99% 💷                   |
|-------|-------------------------|
| 微信小程序 | •••   ••                |
|       |                         |
|       |                         |
| ac.cn |                         |
|       | .pdf                    |
|       | 15:14<br>微信小程序<br>ac.cn |

注: 请复制链接到电脑浏览器打开保存或打印!

1.6 毕业离校(审批人)

### 1.6.1 离所审批列表(审批人)

功能描述:

审批人点击"毕业离校"模块,显示所有需要审批的离所申请列表。

显示字段:学生姓名、联系电话、申请单位、申请时间、申请审批状态。 权限范围:

有权限的用户。

| •••• WeCha | at <del>s</del> 15: | 42         | 99% 🛄 · |
|------------|---------------------|------------|---------|
| <          | 离所                  | 申请         | •••     |
| 全部         | 待审核                 | 已审核        | 已完成     |
|            |                     |            | 待审核     |
| 联系电话:      |                     |            |         |
| 申请单位:      |                     |            |         |
| 申请时间:      | 2023-12-15          | 5 15:29:24 |         |
|            |                     |            | 查看      |
|            |                     |            | 已完成     |
| 联系电话:      |                     |            |         |
| 申请单位:      |                     |            |         |
| 申请时间:      | 2023-12-13          | 15:20:33   |         |
|            |                     |            | 查看      |

● 搜索

"全部"显示所有申请;"待审核"显示自己未审核的申请列表;"已审核" 显示自己已经审核但整体未完成的申请列表;"已完成"显示全部审核完成的申 请列表。

### 1.6.2 离所审批查看(审批人)

功能描述:

审批人点击"查看"按钮,上面显示学生的申请信息,后面显示这条申请的

审批流程及具体审批情况。

权限范围:

有权限的用户。

| ●●●●● WeChat 穼 | 15:10  | 99% 💷•  | ●●●●● WeChat夺                             | 15:46            | 99% 💷•                |
|----------------|--------|---------|-------------------------------------------|------------------|-----------------------|
| <              | 离所申请详情 | •••   • | <                                         | 离所申请详情           | •••   0               |
| 姓名             |        |         | 审核人:                                      |                  | 待审核                   |
| 学号             |        |         | 党组织关系转递<br>亩核人                            | <b>提否办完?</b> (非党 | <b>(员无需办理)</b><br>法审核 |
| 科研单元           |        | 等离子体所   | ● 研究生公寓家県<br>是否归还?                        | l、设施是否齐全?        | 卫生是否打扫? 钥匙            |
| 联系电话           |        |         | ● 研究生公寓房租                                 | 1、电费是否结清?        | 与中核<br>手续是否办完?        |
| 就业单位名称         |        |         | 申核人:<br>● 租用研究院公房                         | <b>}手续是否办完</b> ? | 一待申核                  |
|                |        |         | 申核人: ● 研究院借款等是                            | 』否还清?            | ■ 待审核                 |
|                |        |         | 审核人:                                      |                  | 待审核                   |
| 就业单位通信地址       |        |         | 审核人:                                      |                  | 待审核                   |
|                |        |         | <ul> <li>研究生就业信息</li> <li>审核人:</li> </ul> | 是否维护?            | 待审核                   |
|                |        |         | ● 安全保密处手续                                 | 是否完成             |                       |
| 就业单位邮政编码       |        |         | 审核人:                                      |                  | 待审核                   |
| 就业单位联系中注       |        |         | 同意                                        |                  | 拒绝                    |

## 1.6.3 离所审批签字(审批人)

功能描述:

审批人点击"同意"或"拒绝"按钮,跳转签字页面,审批人在给定的框内签字,然后点击"完成"按钮提交,完成审批流程。 权限范围:

有权限的用户。

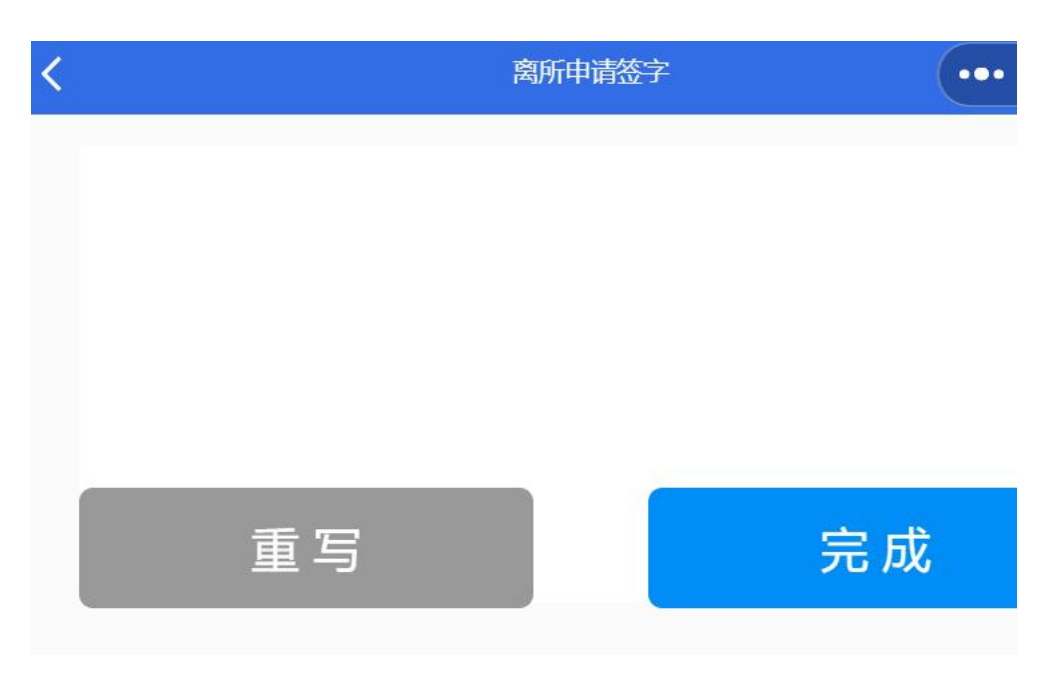